# Configurar FlexVPN: acesso remoto IKEv2 do AnyConnect com banco de dados de usuário local

#### Contents

Introdução Pré-requisitos Requisitos Componentes Utilizados Informações de Apoio Diagrama de Rede Configurar Autenticação e autorização de usuários com o banco de dados local Desabilite o recurso de downloader do AnyConnect (opcional). Entrega de perfil XML do AnyConnect Fluxo de comunicação Intercâmbio de IKEv2 e EAP Verificar

# Introdução

Este documento descreve como configurar um headend Cisco IOS®/ XE para acesso através da autenticação IKEv2 / EAP do AnyConnect com o banco de dados de usuário local.

# Pré-requisitos

#### Requisitos

A Cisco recomenda que você tenha conhecimento destes tópicos:

protocolo IKEv2

#### **Componentes Utilizados**

As informações neste documento são baseadas nestas versões de software e hardware:

- Cisco Cloud Services Router executando o Cisco IOS® XE 16.9.2
- Cliente AnyConnect versão 4.6.03049 em execução no Windows 10

As informações neste documento foram criadas a partir de dispositivos em um ambiente de laboratório específico. Todos os dispositivos utilizados neste documento foram iniciados com uma configuração (padrão) inicial. Se a rede estiver ativa, certifique-se de que você entenda o impacto potencial de qualquer comando.

### Informações de Apoio

O AnyConnect-EAP, também conhecido como autenticação agregada, permite que um servidor Flex autentique o cliente AnyConnect por meio do método AnyConnect-EAP, propriedade da Cisco.

Diferentemente dos métodos EAP (Extensible Authentication Protocol) baseados em padrões, como EAP-Generic Token Card (EAP-GTC), EAP-Message Digest 5 (EAP-MD5) e outros, o Flex Server não opera no modo de passagem EAP.

Toda a comunicação EAP com o cliente é encerrada no servidor Flex e a chave de sessão necessária usada para construir a carga útil AUTH é calculada localmente pelo servidor Flex.

O servidor Flex precisa se autenticar no cliente com certificados como exigido pelo RFC IKEv2.

A autenticação de usuário local agora é suportada no servidor Flex e a autenticação remota é opcional.

Isso é ideal para implantações em pequena escala com menos usuários de acesso remoto e em ambientes sem acesso a um servidor externo de Autenticação, Autorização e Contabilização (AAA).

No entanto, para implantações em larga escala e em cenários onde atributos por usuário são desejados, ainda é recomendável usar um servidor AAA externo para autenticação e autorização.

A implementação do AnyConnect-EAP permite o uso do Radius para autenticação, autorização e tarifação remotas.

#### Diagrama de Rede

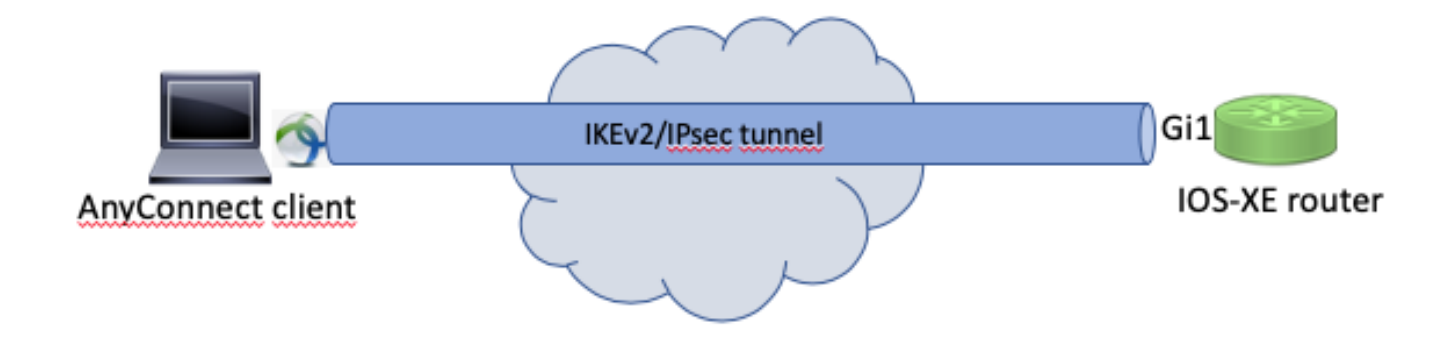

## Configurar

Autenticação e autorização de usuários com o banco de dados local

Observação: para autenticar usuários no banco de dados local no roteador, o EAP precisa ser usado. No entanto, para usar o EAP, o método de autenticação local deve ser rsa-sig, portanto, o roteador precisa de um certificado apropriado instalado nele e não pode ser um certificado autoassinado.

Exemplo de configuração que usa autenticação de usuário local, autorização de usuário remoto e de grupo e contabilidade remota.

Etapa 1. Ative o AAA e configure as listas de autenticação, autorização e contabilização e adicione um nome de usuário ao banco de dados local:

```
aaa new-model
!
aaa authentication login a-eap-authen-local local
aaa authorization network a-eap-author-grp local
!
username test password cisco123
```

Etapa 2. Configure um ponto de confiança destinado a manter o certificado do roteador. A importação do arquivo PKCS12 é usada neste exemplo. Para outras opções, consulte o guia de configuração da PKI (Public Key Infrastructure):

<u>https://www.cisco.com/c/en/us/td/docs/ios-xml/ios/sec\_conn\_pki/configuration/xe-3s/sec-pki-xe-3s-book/sec-cert-enroll-pki.html</u>

Router(config)# crypto pki import IKEv2-TP pkcs12 bootflash:IKEv2-TP.p12 password cisco123

Etapa 3. Defina um pool IP local para atribuir endereços a clientes AnyConnect VPN:

ip local pool ACPOOL 192.168.10.5 192.168.10.10

Etapa 4. Criar uma diretiva de autorização local IKEv2:

crypto ikev2 authorization policy ikev2-auth-policy pool ACPOOL dns 10.0.1.1

Etapa 5 (opcional). Crie a proposta e a política de IKEv2 desejadas. Se não forem configurados, os padrões inteligentes serão usados:

```
crypto ikev2 proposal IKEv2-prop1
encryption aes-cbc-256
integrity sha256
group 14
!
crypto ikev2 policy IKEv2-pol
proposal IKEv2-prop1
```

Etapa 6. Criar perfil do AnyConnect

Solution de la consulte a ser entregue à máquina cliente. Consulte a próxima seção para obter mais informações.

Configure o perfil do cliente com o AnyConnect Profile Editor conforme mostrado na imagem:

| ġ. | AnyConnect | Profile | Editor - | VPN |
|----|------------|---------|----------|-----|
|----|------------|---------|----------|-----|

File Help

| VPN<br>Preferences (Part 1)<br>Preferences (Part 2)<br>Backup Servers<br>Certificate Pinning<br>Certificate Matching | Server List<br>Profile: Untitled                                                                                                   |              |                                    |  |      |                     |  |  |  |
|----------------------------------------------------------------------------------------------------|----------------------------------------------------------------------------------------------------|--------------|------------------------------------|--|------|---------------------|--|--|--|
|                                                                                                    | Hostname                                                                                                    | Host Address | User Group Backup Server List SCEP |  | SCEP | CEP Mobile Settings |  |  |  |
| ····물, Certificate Enrollment<br>····문과 Mobile Policy<br>·····명한 Server List                                         |                                                                                                    |              |                                    |  |      |                     |  |  |  |
|                                                                                                    | Note: it is highly recommended that at least one server be defined in a profile.       Add       Delete         Edit       Details |              |                                    |  |      |                     |  |  |  |
|                                                                                                    |                                                                                                    |              |                                    |  |      |                     |  |  |  |
|                                                                                                    |                                                                                                    |              |                                    |  |      |                     |  |  |  |
|                                                                                                    |                                                                                                    |              |                                    |  |      |                     |  |  |  |
| <                                                                                                    |                                                                                                    |              |                                    |  |      |                     |  |  |  |

Clique em "Adicionar" para criar uma entrada para o gateway VPN. Certifique-se de selecionar "IPsec" como "Primary Protocol" (Protocolo principal). Desmarque a opção "Gateway ASA".

#### Server List Entry

| Server                                                                                                    | Load Balancing Servers | SCEP     | Mobile | Certificate Pinning |                                                                                            |                                                               |                  |
|----------------------------------------------------------------------------------------------------|------------------------|----------|--------|---------------------|--------------------------------------------------------------------------------------------|---------------------------------------------------------------|------------------|
| Server       Load Balancing Servers       SCEP       Mobile       Certificate Pinning         Primary Server       Display Name (required)       VPN IOS-XE       VPN IOS-XE         FQDN or IP Address       User Group         vpn.example.com       /         Group URL       VPN IOS-XE |                        |          |        |                     | Connection Informat<br>Primary Protocol<br>ASA gateway<br>Auth Method I<br>IKE Identity (I | tion<br>IPsec ~<br>During IKE Negotiation<br>OS gateway only) | EAP-AnyConnect 🗸 |
|                                                                                                    | Backup                 | Server   | 3      |                     |                                                                                            |                                                               |                  |
|                                                                                                    | Ho                     | st Addre | ss     |                     |                                                                                            | Add<br>Move Up<br>Move Down<br>Delete                         |                  |
|                                                                                                    |                        |          |        | ОК                  | Cancel                                                                                     |                                                               |                  |

Salve o perfil: Arquivo -> Salvar como. O equivalente XML do perfil:

```
<?xml version="1.0" encoding="UTF-8"?>
<AnyConnectProfile xmlns="http://schemas.xmlsoap/encoding/" xmlns:xsi="http://www.w3.org/2001/XMLSchema
    <ClientInitialization>
        <UseStartBeforeLogon UserControllable="true">false</UseStartBeforeLogon>
        <AutomaticCertSelection UserControllable="true">false</AutomaticCertSelection>
        <ShowPreConnectMessage>false</ShowPreConnectMessage>
        <CertificateStore>All</CertificateStore>
        <CertificateStoreMac>All</CertificateStoreMac>
        <CertificateStoreOverride>false</CertificateStoreOverride>
        <ProxySettings>Native</ProxySettings>
        <AllowLocalProxyConnections>true</AllowLocalProxyConnections>
        <AuthenticationTimeout>12</AuthenticationTimeout>
        <AutoConnectOnStart UserControllable="true">false</AutoConnectOnStart>
        <MinimizeOnConnect UserControllable="true">true</MinimizeOnConnect>
        <LocalLanAccess UserControllable="true">false</LocalLanAccess>
        <DisableCaptivePortalDetection UserControllable="true">false</DisableCaptivePortalDetection>
        <ClearSmartcardPin UserControllable="true">true</ClearSmartcardPin>
        <IPProtocolSupport>IPv4,IPv6</IPProtocolSupport>
        <AutoReconnect UserControllable="false">true
            <AutoReconnectBehavior UserControllable="false">ReconnectAfterResume</AutoReconnectBehavior
        </AutoReconnect>
```

```
<AutoUpdate UserControllable="false">true</AutoUpdate>
        <RSASecurIDIntegration UserControllable="false">Automatic</RSASecurIDIntegration>
        <WindowsLogonEnforcement>SingleLocalLogon</WindowsLogonEnforcement>
        <WindowsVPNEstablishment>LocalUsersOnly</WindowsVPNEstablishment>
        <AutomaticVPNPolicy>false</AutomaticVPNPolicy>
        <PPPExclusion UserControllable="false">Disable
            <PPPExclusionServerIP UserControllable="false"></PPPExclusionServerIP>
        </PPPExclusion>
        <EnableScripting UserControllable="false">false</EnableScripting>
        <EnableAutomaticServerSelection UserControllable="false">false
            <AutoServerSelectionImprovement>20</AutoServerSelectionImprovement>
            <AutoServerSelectionSuspendTime>4</AutoServerSelectionSuspendTime>
        </EnableAutomaticServerSelection>
        <RetainVpnOnLogoff>false
        </RetainVpnOnLogoff>
        <AllowManualHostInput>true</AllowManualHostInput>
    </ClientInitialization>
    <ServerList>
        <HostEntry>
            <HostName>VPN IOS-XE</HostName>
            <HostAddress>vpn.example.com</HostAddress>
            <PrimaryProtocol>IPsec
                <StandardAuthenticationOnly>true
                    <AuthMethodDuringIKENegotiation>EAP-AnyConnect</AuthMethodDuringIKENegotiation>
                </StandardAuthenticationOnly>
            </PrimaryProtocol>
        </HostEntry>
    </ServerList>
</AnyConnectProfile>
```

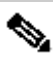

💊 Observação: o AnyConnect usa '\*\$AnyConnectClient\$\*' como sua identidade IKE padrão do tipo key-id. No entanto, essa identidade pode ser alterada manualmente no perfil do AnyConnect para corresponder às necessidades de implantação.

💊 Observação: para carregar o perfil XML para o roteador, é necessário o Cisco IOS® XE versão 16.9.1 ou posterior. Se uma versão mais antiga do software Cisco IOS® XE for usada, o recurso de download do perfil precisará ser desativado no cliente. Consulte a seção "Desabilitar o recurso de downloader do AnyConnect" para obter mais informações.

Carregue o perfil XML criado na memória flash do roteador e defina o perfil:

crypto vpn anyconnect profile acvpn bootflash:/acvpn.xml

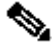

Observação: o nome de arquivo usado para o perfil XML do AnyConnect é acvpn.xml.

Passo 7. Crie um perfil IKEv2 para o método AnyConnect-EAP de autenticação de cliente.

```
match identity remote key-id *$AnyConnectClient$*
authentication local rsa-sig
authentication remote anyconnect-eap aggregate
pki trustpoint IKEv2-TP
aaa authentication anyconnect-eap a-eap-authen-local
aaa authorization group anyconnect-eap list a-eap-author-grp ikev2-auth-policy
aaa authorization user anyconnect-eap cached
virtual-template 100
anyconnect profile acvpn
```

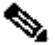

Notervação: a configuração do método de autenticação remota antes que o método de autenticação local seja aceito pela CLI, mas não entra em vigor em versões que não tenham a correção para a solicitação de aprimoramento ID de bug da Cisco CSCvb29701, se o método de autenticação remota for eap. Para essas versões, quando a configuração eap for o método de autenticação remota, verifique se o método de autenticação local está configurado como rsa-sig primeiro. Esse problema não é visto com nenhuma outra forma de método de autenticação remota.

Nota: Em versões de código afetadas pelo bug da Cisco ID <u>CSCvb24236</u>, uma vez que a autenticação remota é configurada antes da autenticação local, o método de autenticação remota não pode mais ser configurado nesse dispositivo. Atualize para uma versão que tenha a correção para este código.

Etapa 8. Desabilite a pesquisa de certificado baseada em URL HTTP e o servidor HTTP no roteador:

```
no crypto ikev2 http-url cert
no ip http server
no ip http secure-server
```

Solution Superior de la consulte este documento para confirmar se o hardware do roteador suporta os algoritmos de criptografia NGE (o exemplo anterior tem algoritmos NGE), caso contrário, a instalação IPSec SA no hardware falha no último estágio da negociação.

Etapa 9. Definir os algoritmos de criptografia e hash usados para proteger os dados

crypto ipsec transform-set TS esp-aes 256 esp-sha256-hmac mode tunnel

Etapa 10. Criar um perfil IPSec:

crypto ipsec profile AnyConnect-EAP set transform-set TS set ikev2-profile AnyConnect-EAP

Etapa 11. Configure uma interface de loopback com algum endereço IP fictício. As interfaces de acesso virtual pegam emprestado o endereço IP dele.

```
interface loopback100
ip address 10.0.0.1 255.255.255.255
```

Etapa 12. Configurar um modelo virtual (associe o modelo ao perfil IKEv2)

```
interface Virtual-Template100 type tunnel
ip unnumbered Loopback100
ip mtu 1400
tunnel mode ipsec ipv4
tunnel protection ipsec profile AnyConnect-EAP
```

Etapa 13 (opcional). Por padrão, todo o tráfego do cliente é enviado através do túnel. Você pode configurar o túnel dividido, que permite que apenas o tráfego selecionado passe pelo túnel.

```
ip access-list standard split_tunnel
  permit 10.0.0.0 0.255.255.255
!
crypto ikev2 authorization policy ikev2-auth-policy
  route set access-list split_tunnel
```

Etapa 14 (opcional). Se todo o tráfego for necessário para passar pelo túnel, configure o NAT para permitir a conectividade da Internet para clientes remotos.

```
ip access-list extended NAT
  permit ip 192.168.10.0 0.0.0.255 any
!
ip nat inside source list NAT interface GigabitEthernet1 overload
!
interface GigabitEthernet1
  ip nat outside
!
interface Virtual-Template 100
  ip nat inside
```

Desabilite o recurso de downloader do AnyConnect (opcional).

Esta etapa só é necessária se for usada a versão do software Cisco IOS® XE anterior à 16.9.1. Antes do Cisco IOS® XE 16.9.1, a capacidade de carregar o perfil XML para o roteador não estava disponível. O cliente AnyConnect tenta fazer download do perfil XML após o login bemsucedido por padrão. Se o perfil não estiver disponível, a conexão falhará. Como solução alternativa, é possível desativar o recurso de download de perfil do AnyConnect no próprio cliente. Para fazer isso, este arquivo pode ser modificado:

For Windows: C:\ProgramData\Cisco\Cisco AnyConnect Secure Mobility Client\AnyConnectLocalPolicy.xml

For MAC OS: /opt/cisco/anyconnect/AnyConnectLocalPolicy.xml

A opção "BypassDownloader" está definida como "true", por exemplo:

<?xml version="1.0" encoding="UTF-8"?> <AnyConnectLocalPolicy xmlns="http://schemas.xmlsoap/encoding/" xmlns:xsi="http://www.w3.org/2001/XMLSc <BypassDownloader>true</BypassDownloader> <EnableCRLCheck>false</EnableCRLCheck> <ExcludeFirefoxNSSCertStore>false</ExcludeFirefoxNSSCertStore> <ExcludeMacNativeCertStore>false</ExcludeMacNativeCertStore> <ExcludePemFileCertStore>false</ExcludePemFileCertStore> <ExcludeWinNativeCertStore>false</ExcludeWinNativeCertStore> <FipsMode>false</FipsMode> <RestrictPreferenceCaching>false</RestrictPreferenceCaching> <RestrictTunnelProtocols>false</RestrictTunnelProtocols> <RestrictWebLaunch>false</RestrictWebLaunch> <StrictCertificateTrust>false</StrictCertificateTrust> <UpdatePolicy> <AllowComplianceModuleUpdatesFromAnyServer>true</AllowComplianceModuleUpdatesFromAnyServer> <AllowISEProfileUpdatesFromAnyServer>true</AllowISEProfileUpdatesFromAnyServer> <AllowServiceProfileUpdatesFromAnyServer>true</AllowServiceProfileUpdatesFromAnyServer> <AllowSoftwareUpdatesFromAnyServer>true</AllowSoftwareUpdatesFromAnyServer> <AllowVPNProfileUpdatesFromAnyServer>true</AllowVPNProfileUpdatesFromAnyServer></UpdatePolicy> </AnyConnectLocalPolicy>

Após a modificação, o cliente AnyConnect precisa ser reiniciado.

#### Entrega de perfil XML do AnyConnect

Com a nova instalação do AnyConnect (sem perfis XML adicionados), o usuário pode inserir manualmente o FQDN do gateway VPN na barra de endereços do cliente AnyConnect. Isso resulta na conexão SSL com o gateway. O cliente AnyConnect não tenta estabelecer o túnel VPN com protocolos IKEv2/IPsec por padrão. Esta é a razão pela qual o perfil XML está instalado no cliente é obrigatório para estabelecer o túnel IKEv2/IPsec com o gateway Cisco IOS® XE VPN.

O perfil é usado quando é selecionado na lista suspensa da barra de endereços do AnyConnect.

O nome que aparece é o mesmo nome especificado em "Nome de exibição" no editor de perfil do AnyConnect.

| 🕥 Cisco AnyCo | onnect Secure Mobility Client           |   | — |         | ×     |   |
|---------------|-----------------------------------------|---|---|---------|-------|---|
|               | VPN:<br>Ready to connect.<br>VPN IOS-XE | ~ |   | Connect |       |   |
|               |                                         |   |   |         |       |   |
| <b>‡</b> (i   |                                         | _ |   | _       | cisco | R |

O perfil XML pode ser colocado manualmente neste diretório:

```
For Windows:
C:\ProgramData\Cisco\Cisco AnyConnect Secure Mobility Client\Profile
```

For MAC OS:
/opt/cisco/anyconnect/profile

O cliente AnyConnect precisa ser reiniciado para que o perfil se torne visível na GUI. Não é suficiente fechar a janela do AnyConnect. O processo pode ser reiniciado clicando com o botão direito do mouse no ícone do AnyConnect na bandeja do Windows e selecionando a opção "Sair":

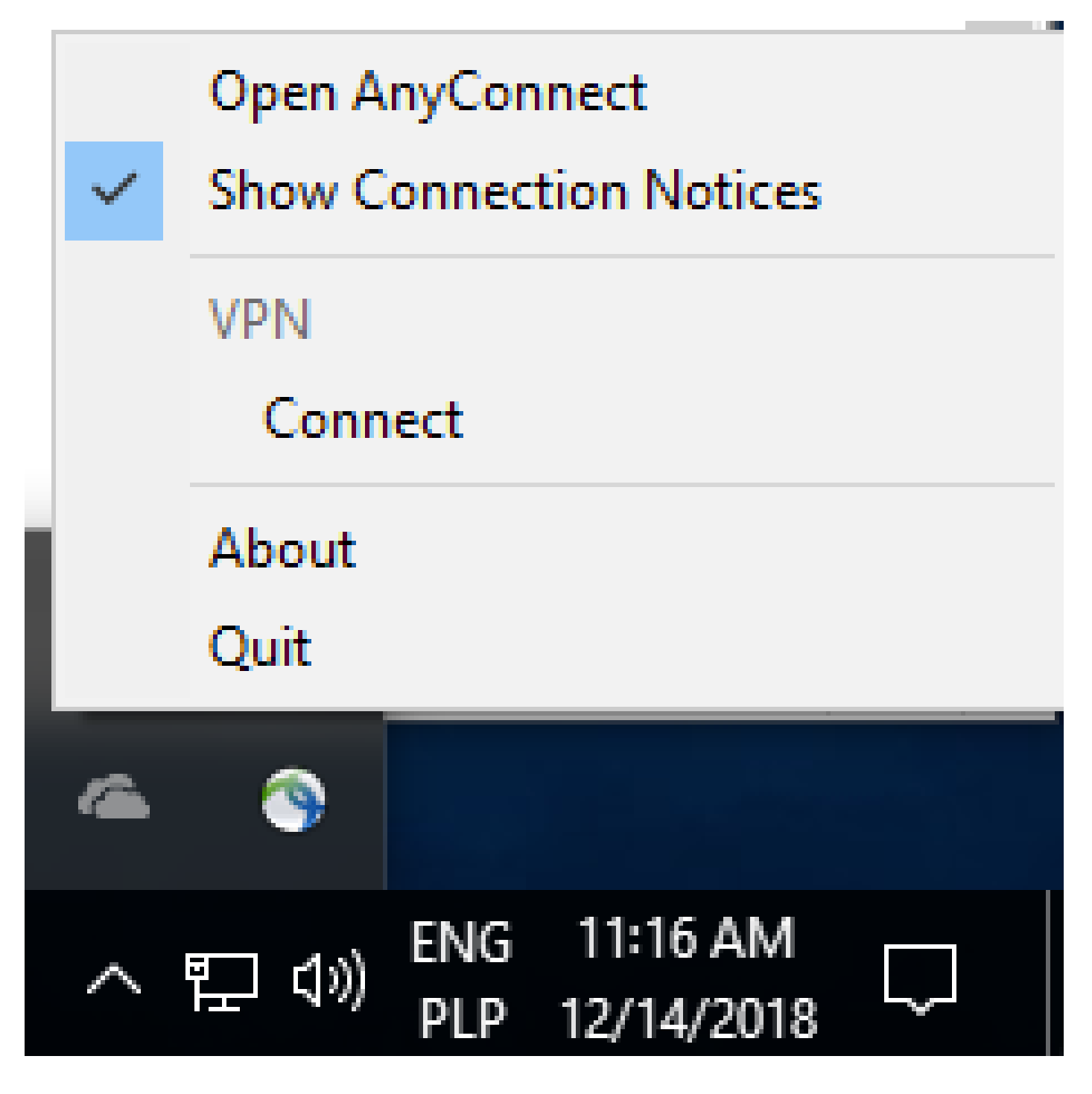

# Fluxo de comunicação

Intercâmbio de IKEv2 e EAP

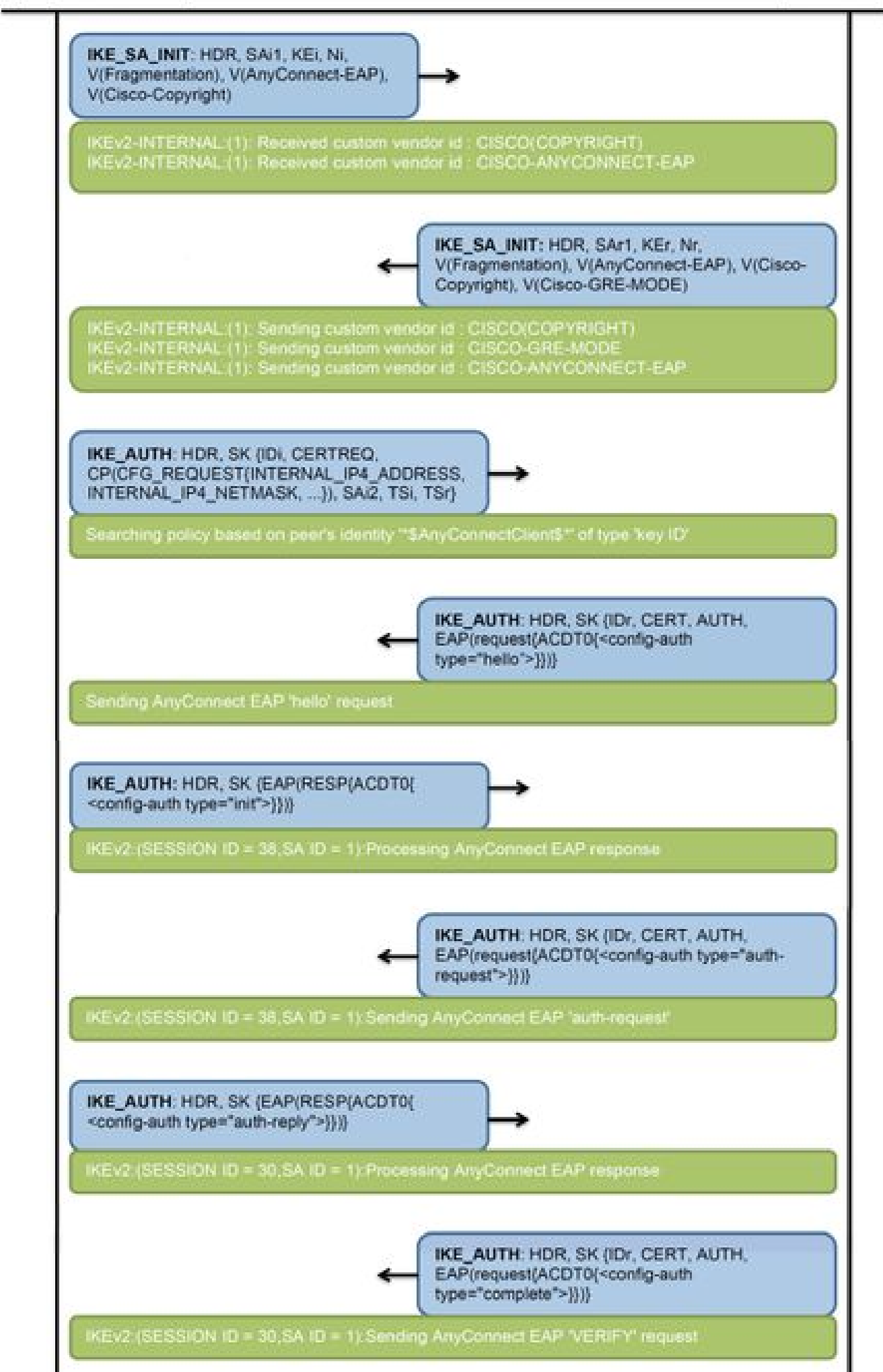

IPv4 Crypto IKEv2 SA

Tunnel-id Local fvrf/ivrf Status Remote 192.0.2.1/4500 1 192.0.2.100/50899 none/none READY Encr: AES-CBC, keysize: 256, PRF: SHA256, Hash: SHA256, DH Grp:14, Auth sign: RSA, Auth verify: A Life/Active Time: 86400/758 sec CE id: 1004, Session-id: 4 Status Description: Negotiation done Local spi: 413112E83D493428 Remote spi: 696FA78292A21EA5 Local id: 192.0.2.1 Remote id: \*\$AnyConnectClient\$\*

Remote EAP id: test

<---- username

Local req msg id: 0 Remote req msg id: 31 Local next msg id: 0 Remote next msg id: 31 Local req queued: 0 Remote req queued: 31 Local window: Remote window: 5 1 DPD configured for 0 seconds, retry 0 Fragmentation not configured. Dynamic Route Update: disabled Extended Authentication not configured. NAT-T is detected outside Cisco Trust Security SGT is disabled

Assigned host addr: 192.168.10.8. <---- Assigned IP

Initiator of SA : No

! Check the crypto session information

Router# show crypto session detail

Crypto session current status

Code: C - IKE Configuration mode, D - Dead Peer Detection K - Keepalives, N - NAT-traversal, T - cTCP encapsulation X - IKE Extended Authentication, F - IKE Fragmentation R - IKE Auto Reconnect, U - IKE Dynamic Route Update S - SIP VPN

Interface: Virtual-Access1. <---- Virtual interface associated with the client

drop 0 life (KB/Sec) 4607990/2705.
<----- Packets received from the client</pre>

Outbound: #pkts enc'ed 2

drop 0 life (KB/Sec) 4607999/2705.

<---- Packets sent to the client

! Check the actual configuration applied for the Virtual-Acces interface associated with client

Router# show derived-config interface virtual-access 1.

Building configuration...

```
Derived configuration : 258 bytes

!

interface Virtual-Access1

ip unnumbered Loopback100

ip mtu 1400

ip nat inside

tunnel source 192.0.2.1

tunnel mode ipsec ipv4

tunnel destination 192.0.2.100

tunnel protection ipsec profile AnyConnect-EAP

no tunnel protection ipsec initiate

end
```

Troubleshooting

Esta seção disponibiliza informações para a solução de problemas de configuração.

1. Depurações IKEv2 para coletar do headend:

debug crypto ikev2 debug crypto ikev2 packet debug crypto ikev2 error

2. Depurações AAA para ver a atribuição de atributos locais e/ou remotos:

debug aaa authorization debug aaa authentication

3. do cliente AnyConnect.

#### Sobre esta tradução

A Cisco traduziu este documento com a ajuda de tecnologias de tradução automática e humana para oferecer conteúdo de suporte aos seus usuários no seu próprio idioma, independentemente da localização.

Observe que mesmo a melhor tradução automática não será tão precisa quanto as realizadas por um tradutor profissional.

A Cisco Systems, Inc. não se responsabiliza pela precisão destas traduções e recomenda que o documento original em inglês (link fornecido) seja sempre consultado.